## Instructions for 2015 and Prior Invoice and SPAC Submission

To file an invoice (FCC Form 472 or FCC Form 474) or an FCC Form 473 for 2015 and prior, you must 1) complete the form and 2) attach it to a customer service case you create and submit. Once submitted, the form will be routed to the Customer Service Team for processing.

## **Form Links**

- Invoice
  - FCC Form 472 (Billed Entity Applicant Reimbursement (BEAR) Form)
  - FCC Form 474 (Service Provider Invoice (SPI) Form)
- Service Provider Annual Certification
  - o FCC Form 473

## **Customer Service Case Instructions**

1. Under Actions, select Contact Us.

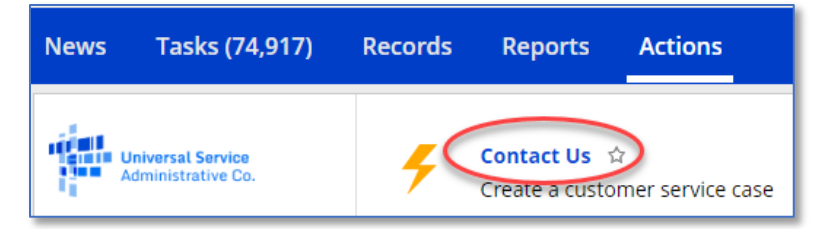

- 2. Under Title,
  - For Invoices, enter "BEAR Invoice Submission" or "SPI Invoice Submission" and the funding year, e.g., "BEAR Invoice Submission FY2015."
  - For FCC Form 473, enter "SPAC Submission FY20XX"

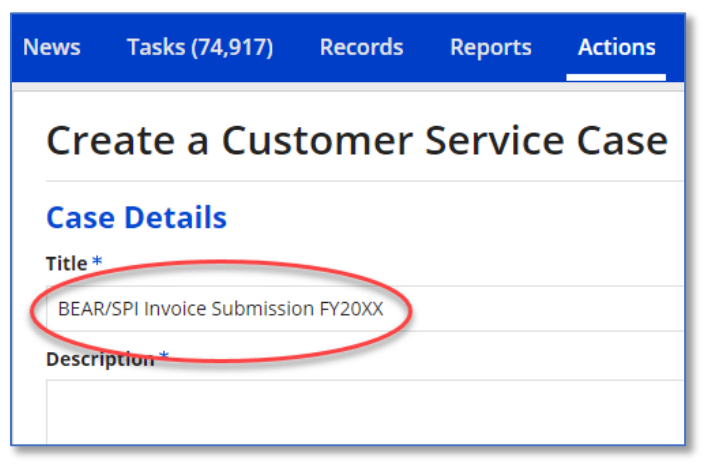

3. Under **Topic**, select the form being submitted.

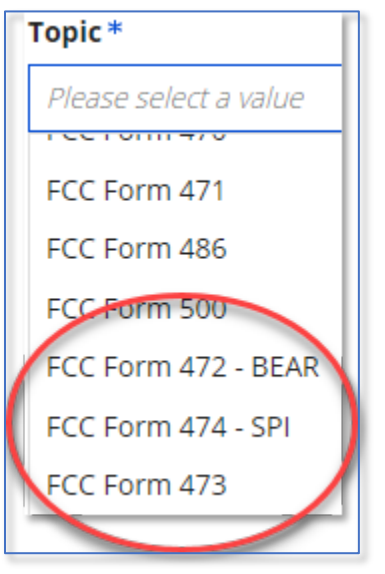

- 4. Under **Subtopic**, select
  - FY 2015 or Earlier Invoice if you're submitting an invoice or
  - **Other** if you're filing **FCC Form 473**.

| Subtopic *                      |  |  |
|---------------------------------|--|--|
| FY2015 or Earlier Invoice       |  |  |
| Please select a value           |  |  |
| Form Questions                  |  |  |
| FY2015 or Earlier Invoice 🛛 🖊 💳 |  |  |
| Other 🚽 🛑                       |  |  |
| Status Inquiry                  |  |  |

5. Under Priority select High.

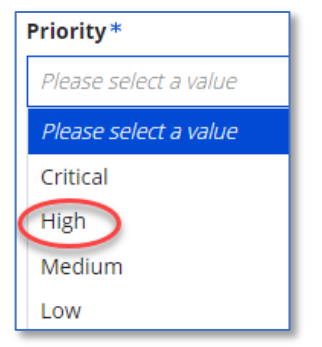

6. Under Inquiry Type Select EPC

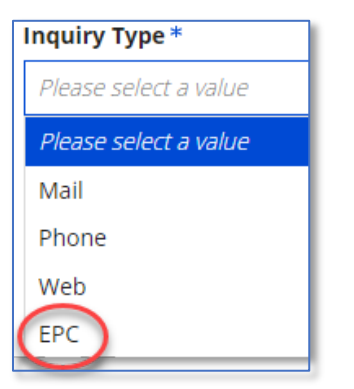

7. Under Form Type select the type of form being filed

| Form Type             |  |  |
|-----------------------|--|--|
| Please select a value |  |  |
| Please select a value |  |  |
| FCC Form 470          |  |  |
| FCC Form 471          |  |  |
| FCC Form 472          |  |  |
| FCC Form 473          |  |  |
| FCC Form 474          |  |  |

- 8. Under **Form Number** enter "**Pending Submission**." This will remain the status until the invoice has been certified and submitted. Once submitted, the invoice number will be added to the customer service case.
- 9. Under **Document**, Click **Upload** and attach your completed invoice PDF to the customer service case.

| Form Type                 | Form Number        |  |
|---------------------------|--------------------|--|
| Please select a value 🗸 🗸 | Pending Submission |  |
| Document                  |                    |  |
| UPLOAD 🔩 🗪 p 🗯 here       |                    |  |

10. In the **Case Contact Information** area, enter the contact information for the form being submitted.

**REMINDER**: The contact information for the invoice must be:

- For the BEAR an authorized representative of the Applicant entity (school/library) who has full user rights under **BEAR/472 Permissions** in the E-Rate Productivity Center (EPC).
- For the SPI an authorized representative of the Service Provider who has full user rights under **Invoice Permissions** in the E-Rate Productivity Center (EPC).
- 11. Click Submit.

| Case Contact Information | Phone * 📥 📥     |
|--------------------------|-----------------|
| Last Name * 🛛 🛑 🖿        | Phone Extension |
| Email* 📥 📥               |                 |
| CANCEL                   | SUBMIT          |